## **PASSWORD RESET**

- Visit: https://eiicportal.mubs.ac.ug
- Click Create New Password

| A.      |                     |                                                                                                    |
|---------|---------------------|----------------------------------------------------------------------------------------------------|
|         | MUBS EIIC PORTAL    | and the second second se |
| 7       |                     |                                                                                                    |
|         | Certe Login         |                                                                                                    |
|         | Le Email            | INTREPRI                                                                                                    |
| 14      | a Password          | TOBATI                                                                                                    |
|         | Login               |                                                                                                    |
| A AND A |                     |                                                                                                    |
| 1915°   | Create New Password |                                                                                                    |

• Enter your email address and Click Send Reset Code

|     | M        | UBS EIIC PORT   | AL     |
|-----|----------|-----------------|--------|
| -   | W. A.    | VERSIERE EN DA  |        |
| L   | Send res | set code        |        |
| L   | ⊠ jo     | ohndoe@mtn.com  |        |
| L   |          | Send Reset Code |        |
| 140 |          |                 | €Login |
|     |          |                 | -      |

- Check your email for the password reset code
- Enter the Reset Code sent to your email and Click Verify Code

|                | MUBS EIIC PORTAL        | and the second |
|----------------|-------------------------|----------------|
| T              | A Varific Cada          |                |
|                | Verify Code             | TABPE          |
|                | Reset/Verification Code | ICUBAT         |
| and the second | Resend code             | H              |
|                |                         |                |

• Enter your new password, confirm it and click create Password

|         | ペ Create password |
|---------|-------------------|
| na<br>M | Password          |
|         | Confirm password  |
|         | Create Password   |
|         | Create Password   |

• Finally, login with your email and the password you just created